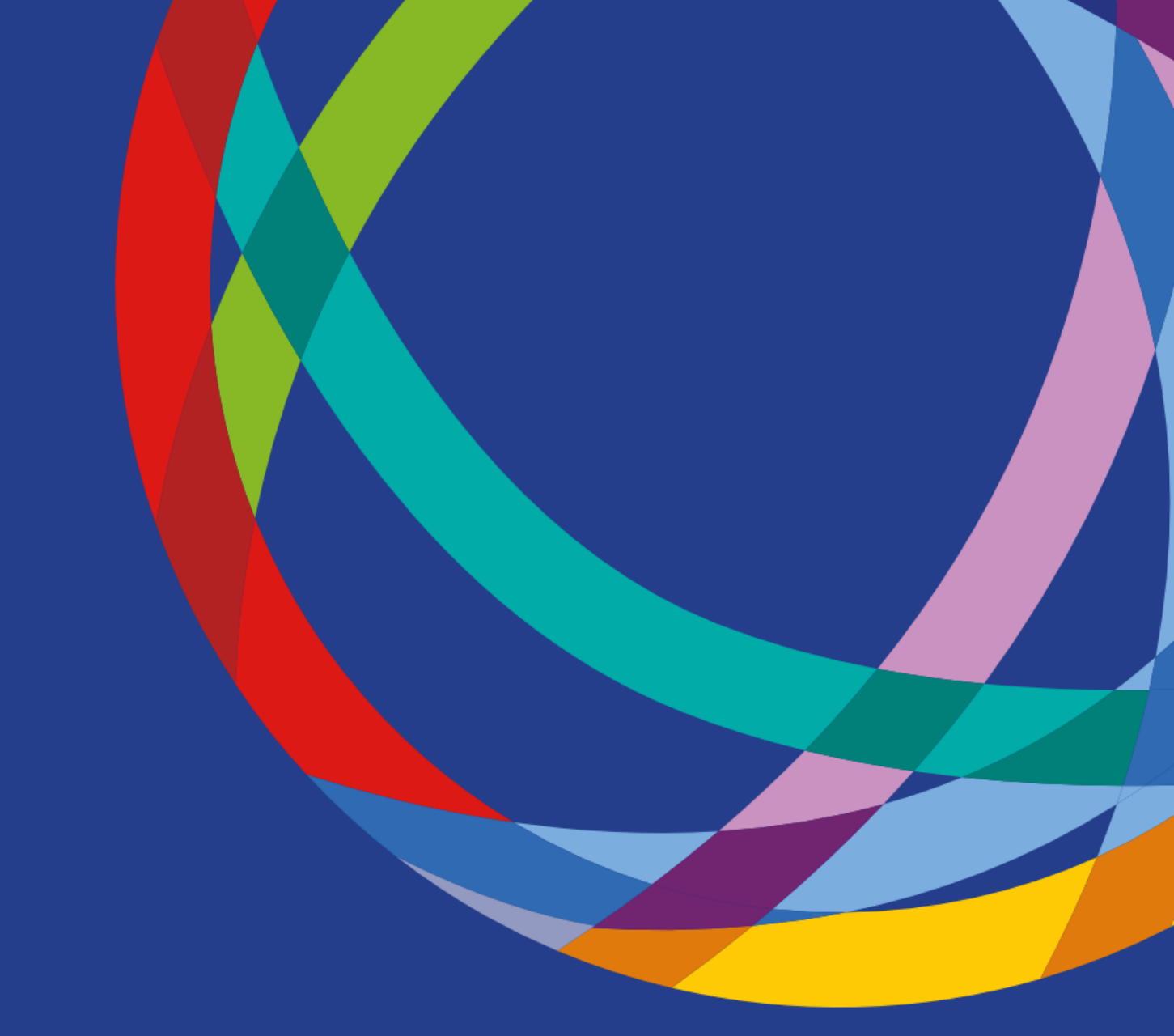

# **Accessing Funds Online**

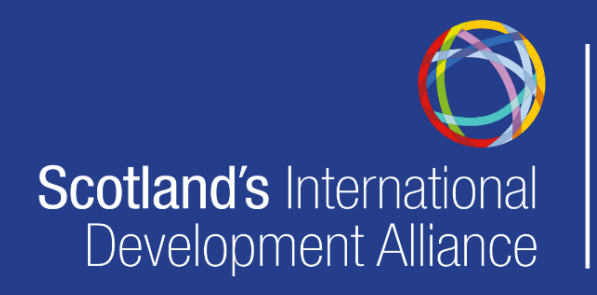

5-7 Montgomery Street Lane Edinburgh, EH7 5JT Tel: +44 (0)131 281 0897 E: admin@intdevalliance.scot W: www.intdevalliance.scot

# **About Funds Online**

Funds Online is an extensive online database compiling over 8,000 sources of funding (amounting to over £8 billion) from grant-making charities, companies and statutory providers.

The database is run by the not-for-profit organisation, the Directory for Social Change.

Scotland's International Development Alliance is a multi-license holder, and as a member you can make a request to access the site free of charge.

## How to use Funds Online

#### Make an appointment:

To make an appointment to access the Funds Online database, please contact the Alliance by emailing <u>admin@intdevalliance.scot</u>.

You will need to agree a mutually-convenient time period to access the site, and our ability to offer you access is dependent on demand from other members.

Please give at least a week's notice.

#### T&Cs

- Any current Alliance member can use the Funds Online database, but they must make a booking in advance.
- Once access has been agreed, you will be issued with temporary login details in order to access the database and conduct funding searches.
- O Login details <u>must not</u> be distributed.
- The Alliance will keep a log of who has used the directory for monitoring purposes.

#### Search the database

The database allows you to search for funding using set eligibility criteria, such as location, size or type of project.

We would suggest narrowing down your search criteria by doing some or all of the following:

1. Select the drop down menu 'who is being funded' and select your preferred option e.g. organisation or individual etc. (see image below)

| Subscribe Funding search About Fo                               | unds Online News About DS | SC Contact Us           | Logout (Alliance) My dashboard             |
|-----------------------------------------------------------------|---------------------------|-------------------------|--------------------------------------------|
| Funds 0                                                         | nline                     |                         | dsc                                        |
| FIND YOUR FUNDIN                                                | G NOW E                   |                         |                                            |
| Who is being funded?                                            | Focus of activity (all)   | Refine focus further (a | III) 🔹 🔪 Refine focus even further (all) 💌 |
| Individual                                                      |                           |                         | Search                                     |
| Organisation: CICs<br>Organisation: Hospices                    | Hello, Allia              | ance                    |                                            |
| Organisation: Hospitals<br>Organisation: Museums, libraries and |                           |                         |                                            |

- 2. You can either click 'search' to display all results (which can then be filtered down further using the 'Refine results' sidebar menu on the left), or you can add additional levels to your search, for example using the drop down menu 'focus of activity' which includes 'work outside the UK' as an option
- 3. You can add in further optional levels to your search criteria, using the 'refine focus further' drop down menus, then click search to display the results
- 4. Refine your results further using the various options in the sidebar menu on the left e.g. type of funding, location, etc. (see image below).

| Refine results                                         | Search results                                                                                                    |                                                                                              | View my dashboard                     | Save search crite                   | Save search criteria in my dashboard        |  |  |
|--------------------------------------------------------|----------------------------------------------------------------------------------------------------|----------------------------------------------------------------------------------------------|---------------------------------------|-------------------------------------|---------------------------------------------|--|--|
| Key word search Q                                      | 114 results                                                                                                    | Page: 1 2 3 4 >                                                                              |                                       | Sort: Relevance 🔻                   | 30 per page 🛛 🔻                             |  |  |
| Subscription type                                      | Fund                                                                                                    | Supports                                                                                     | Ben                                   | eficial areas                       | Grant total*                                |  |  |
| Grant-making charities funding v<br>organisations      | The Holbeck Charitable Trust                                                                                                    | Work out                                                                                     | side the UK Unit                      | ed Kingdom<br>World                 | £801,000 to<br>organisations<br>(£2017/18). |  |  |
| Grant-making charities funding Upgrade individuals     | The Holbeck Charitable Trust is a grant making charity<br>grants to charitable organisations to support a wide v<br>charitable aims for the benefit of the public. First four<br>the charity was established as a company limited by g<br>and low ensure of the support of the support of th | r, making<br>ariety of<br>ided in 2006,<br>uarantee<br>Sports ar<br>Recreation<br>facilities | nd recreation York<br>onal spaces and | shire & the Humber                  |                                             |  |  |
| Company giving for organisations                       | Read More                                                                                                    | 5 more                                                                                       |                                       |                                     |                                             |  |  |
| Government and statutory upgrade                       |                                                                                                    |                                                                                              |                                       | S                                   | ave fund to dashboard                       |  |  |
| Type of funding 🛛 🗸 🔻                                  | Open House Trust Ltd                                                                                                    | Work outs                                                                                    | side the UK Rest                      | Rest of the World<br>United Kingdom | £118,000 (2017).<br>Save fund to dashboard  |  |  |
| Location 💌                                             | Open House Trust Ltd was registered with the Norther<br>Charity Commission in 2015, with the principal objection<br>of the second second second second second second second second second second second second second second second                                                                                                    | n Irish<br>ves of Medicine                                                                   |                                       |                                     |                                             |  |  |
| Beneficiaries/personal circumstances 🔹 🔻               | education and medical knowledge and research. In pa<br>written in the charity's 2017 accounts, the trust was se                                                                                                    | rticular, as Medical r                                                                       | esearch                               |                                     |                                             |  |  |
| Beneficiary age 🔹 🔻                                    | Read More                                                                                                    | Health                                                                                       |                                       |                                     |                                             |  |  |
| Only show funders that accept unsolicited applications |                                                                                                    | 3 more                                                                                       |                                       | S                                   |                                             |  |  |
| Update search results                                  | Maurice and Hilda Laing Charitable T                                                                                                    | rust Work out                                                                                | side the UK Unit                      | ed Kingdom                          | £1.45 million<br>(2017).                    |  |  |
| Clear search                                           | This trust was established in 1996 and is mainly conce<br>the advancement of the Christian religion and relievin<br>both in the UK and overseas. The trust is administered                                                                                                    | rned with<br>g poverty,<br>l alongside                                                       | lfare                                 |                                     |                                             |  |  |

5. Click on the various funding results to expand them and find out about the opportunity (see example image below)

| Refine results                                         | Fund                                                                                                    | Print Fund   Back to search results                                                                                                    |
|--------------------------------------------------------|----------------------------------------------------------------------------------------------------|----------------------------------------------------------------------------------------------------|
| Key word search Q                                      | The Holbeck Charitable Trust                                                                             | Registered charity number: 1146205                                                                                                    |
| Subscription type                                      | Established:<br>2006                                                                                     | Focus of work:<br>General charitable purposes.                                                                                                    |
| Grant-making charities funding vganisations            | Contact:                                                                                                 | Beneficial Area:                                                                                                    |
| Grant-making charities funding Upgrade                 | Gerry Morrison<br>Secretary                                                                              | Worldwide. Preference for Yorkshire, UK.<br>General information:                                                                                                    |
| Company giving for organisations                       | c/o Rollits LLP<br>Forsyth House                                                                         | The Holbeck Charitable Trust is a grant making charity, making grants to charitable organisations to<br>support a wide variety of charitable aims for the benefit of the public. First founded in 2006, the<br>charity was established as a company limited by guarantee and incorporated in 2012.                                                                                                    |
| Government and statutory support for organisations     | Alpha Court<br>Monks Cross<br>York                                                                       | The charity provides grants to charities and charitable organisations with very wide-ranging<br>objectives, including: medical research, education (including scholarships), Christian causes,<br>people in each const need constraints called for those of forcad in potential diseators, uncomplement<br>in the scholarship of the scholarship of th |
| Type of funding 🔹 🔻                                    | North Yorkshire<br>Y032 9WN                                                                              | buildings of importance and the arts. Grants are competitive; in 2017/18 the trust funded 59<br>charitable organisations from a total of 252 applications. Whilst most of these are for less than                                                                                                    |
| Location 🗸                                             | Phone:<br>01904 688500                                                                                   | £20,000 (accounting for £256,000 of the grant total during the year), there is no specified maximum<br>that may be awarded.                                                                                                    |
| Beneficiaries/personal circumstances                   | Email:                                                                                                   | The trust also administers Holbeck Charitable Trust Scholarships, designed to recognise                                                                                                    |
| Beneficiary age 🔹 🔻                                    | <u>gerry.morrison@rollits.com</u>                                                                        | exceptional academic performance from students across forksmite seeking places at competitive<br>entry universities who are facing, or who have faced significant adverse personal circumstances<br>during the course of their secondary education.                                                                                                    |
| Only show funders that accept unsolicited applications | website:<br>https://www.holbecktrust.com                                                                 | Financial information:                                                                                                    |
| Update search results                                  | <b>Trustees:</b><br>Gordon Horsfield; Joshua Horsfield; Victoria<br>Denman; Camilla Seligman; John Lane; | Financial year end: 05/04/2018<br>Assets: £2,830.000<br>Income: £172,000<br>Grants to organisations: £801.000                                                                                                    |

- 6. You can 'save the fund to dashboard' to compile the opportunities you are interested in
- 7. To save the full details of your chosen opportunity, we suggest clicking 'print fund' on the top right hand-side of the screen and then selecting the option 'Save As'.

| Refine rea                                                                                                    | 11/02/0020 The Hollaesk Charitable Trust   FundaChiline                  |                                                                                                    |    | Print 1 sheet of pa |                  | et of paper   | search ru           |
|----------------------------------------------------------------------------------------------------|--------------------------------------------------------------------------|----------------------------------------------------------------------------------------------------|----|---------------------|------------------|---------------|---------------------|
| Keyward anarch                                                                                                    | Funds Online dsc                                                         |                                                                                                    |    |                     |                  | per: 114      |                     |
| Key word search                                                                                                    | The Holbeck Charitable Trust                                             | Registered charity number: 1146205                                                                                                    |    | Destination         | 🖶 HPA3B2D4 (HP 0 | Office. 👻     |                     |
| Subscription type                                                                                                    | Established:<br>2006                                                     | Focus of work:<br>General charitable purposes.                                                                                                    |    |                     | HPA3B2D4 (HP     | OfficeJet Pro | 6970)               |
| Grant making abarit                                                                                                    | Contact:                                                                 | Beneficial Area:                                                                                                    |    | Pages               | 0.000 00 0005    |               |                     |
| organications                                                                                                    | Secretary                                                                | General information:                                                                                                    |    |                     | Save as PDF      |               |                     |
| organisations                                                                                                    | Address:<br>c/o Rollits LLP<br>Forsyth House                             | The Holbeck Charitable Trust is a grant making charity,<br>making grants to charitable organisations to support a wide<br>variety of charitable aims for the benefit of the public. First        |    | Copies              | Save to Google [ | Drive         |                     |
| Grant-making charit                                                                                                    | Alpha Court<br>Moniks Cross<br>York                                      | founded in 2006, the charity was established as a company<br>limited by guarantee and incorporated in 2012.<br>The charity provides grants to charities and charitable                           |    |                     | See more         |               |                     |
| Individuals                                                                                                    | North Yorkshine<br>Y032 9WN                                              | organisations with very wide-ranging objectives, including:<br>medical research, education (including scholarships),<br>Christian causes, people in need, sports and recreation,                 |    | Layout              | Portrait         | •             | organisati          |
| Company giving for c                                                                                                    | Phone:<br>01904 688500                                                   | reliaf for those affected by natural disasters, unemployment,<br>buildings of importance and the arts. Grants are competitive;<br>in 2017/18 the trust funded 56 charitable organisations from a |    |                     |                  |               | d in 2006, th<br>2. |
| Government and stat                                                                                                    | Email:<br>gerry.morrison@rollits.com                                     | than £20,000(accounting for £256,000 of the grant total<br>during the year), there is no specified maximum that may be<br>awarded.                                                               |    | Colour              | Colour           | -             | e-renging           |
| support for organica                                                                                                    | Website:                                                                 | The trust also administers Holbeck Charitable Trust                                                                                                    |    |                     |                  |               | an causes           |
| support for organise                                                                                                    | https://www.holbecktrust.com                                             | Scholarships, designed to recognise exceptional academic<br>performance from students across Yorkahre seeking places<br>at conservition extra universities who are facilies or who have          |    |                     |                  |               | unemploy            |
| The state of the state of the s | Gordon Horsfield; Joshua Horsfield; Victoria                             | faced significant adverse personal circumstances during the<br>course of their secondary education.                                                                                              |    | More settings       |                  | ~             | inded 59            |
| Type or runaing                                                                                                    | Denman; Camilla Seligman; John Lane; Francesc<br>Horsfield.              | Financial information:                                                                                                    |    | inere eettinge      |                  |               | for less tha        |
| Location                                                                                                    |                                                                          | Financial year end: 05/04/2018<br>Assets: £2,830,000<br>Income: £172,000<br>Grants to organisations: £801,000                                                                                    |    |                     |                  |               | ecified max         |
| Beneficiaries/perso                                                                                                    |                                                                          | Number of organisations supported: 59 Further financial information:                                                                                                    |    |                     |                  |               | anise               |
|                                                                                                    |                                                                          | During the year, grants were made to charitable<br>organisations for the following purposes:                                                                                                    |    |                     |                  |               | at compet           |
| Beneficiary age                                                                                                    |                                                                          | Purpose                                                                                                    |    |                     |                  |               | ircumstanc          |
|                                                                                                    |                                                                          | Amount                                                                                                    |    |                     |                  |               |                     |
| Only show funders th                                                                                                    |                                                                          | Education                                                                                                    |    |                     |                  |               |                     |
| applications                                                                                                    |                                                                          | £302,000                                                                                                    |    |                     |                  |               |                     |
|                                                                                                    |                                                                          | Netlef to deprived areas                                                                                                    |    |                     |                  |               |                     |
| Update search re                                                                                                    |                                                                          | Public amenities/recreation facilities                                                                                                    |    |                     |                  |               |                     |
|                                                                                                    |                                                                          | C192,000 Top                                                                                                    |    |                     |                  |               |                     |
| Clear search                                                                                                    | https://fundaonline.org.uk/funda/the-holbeck-chantable-hust/?return=http | s%3A%2F%2Ffundsonline.org.uk%2Fsearch%3Fonder%3Drelevance%2                                                                                                    | 12 |                     | Print            | Cancel        |                     |
|                                                                                                    |                                                                          |                                                                                                    |    |                     |                  |               |                     |
|                                                                                                    |                                                                          |                                                                                                    |    |                     |                  | 6 H           |                     |

8. You could save the PDF files to a memory stick, hard drive, cloud-based storage system, or email them to yourself as attachments.

## Top tips

✓ Be flexible with your search criteria, play around with some options to ensure you don't miss out on any opportunities e.g. you might not always want to search for 'work outside of the UK', or if you are looking for project funding in Kenya you might want to widen the search and use the location criteria 'East Africa' or 'Sub-Saharan Africa' Remember to supplement the information you find on the Funds Online database with your own internet research. If the information provided is limited for a given opportunity (for example, if there is no website given) then you might look to the OSCR or Charity Commission database, to see if you can find any annual accounts with records of giving. You can also follow up with the contact details provided to request more information.

## Further information

#### **About Funds Online**

- Section 2011 Funds Online FAQs
- O DSC's Funds Online video playlist on Youtube
- The Bond small NGOs working group held a <u>webinar with Bill Bruty</u> and it features the Funds Online platform at minute 32.

#### Fundraising support at the Alliance

The Alliance offers a number of additional funding services you might be interested in:

- ✓ Sign up to receive email alerts from our funding updates page
- Our training programme frequently covers different aspects of fundraising, <u>browse our</u> <u>upcoming and previous event materials</u>
- Our resources page contains materials about all aspects of fundraising, including an <u>introduction to fundraising</u> and our <u>handy hints</u> for crowdfunding, corporate support, inkind/pro-bono and individual donors
- The <u>funding working group</u> meets quarterly to discuss members' experience of fundraising through Foundations, membership, corporate, crowdfunding and a variety of means
- ✓ The Alliance offers light-touch review of applications to the Scottish Government international development small grants, please email <u>admin@intdevalliance.scot</u> for more information
- ✓ The <u>consultants directory</u> has a number of fundraising consultants within it

For further information or if you have any questions please contact the Alliance team by emailing <u>admin@intdevalliance.scot</u>.